## DIRECCION DEL AULA VIRTUAL . http://iapd.campusinstitucional.com/

PRIMER INGRESO: Nombre de usuario: DNI (sin puntos). Contraseña: DNI (sin puntos).

#### PAGINA PRINCIPAL. Primer año.

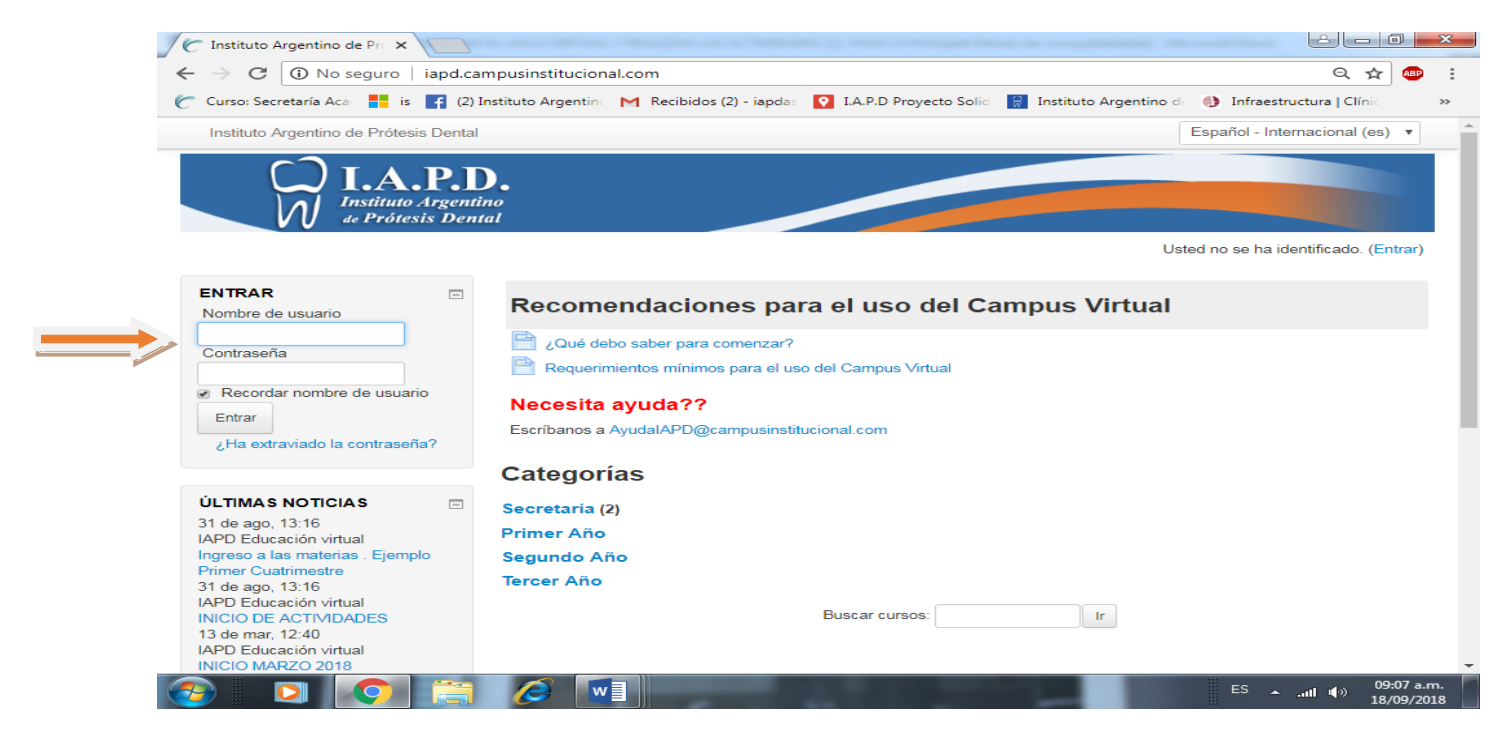

## CURSOS: Elegir Primer Cuatrimestre.

#### PRIMER CUATRIMESTRE. Elegir la Materia

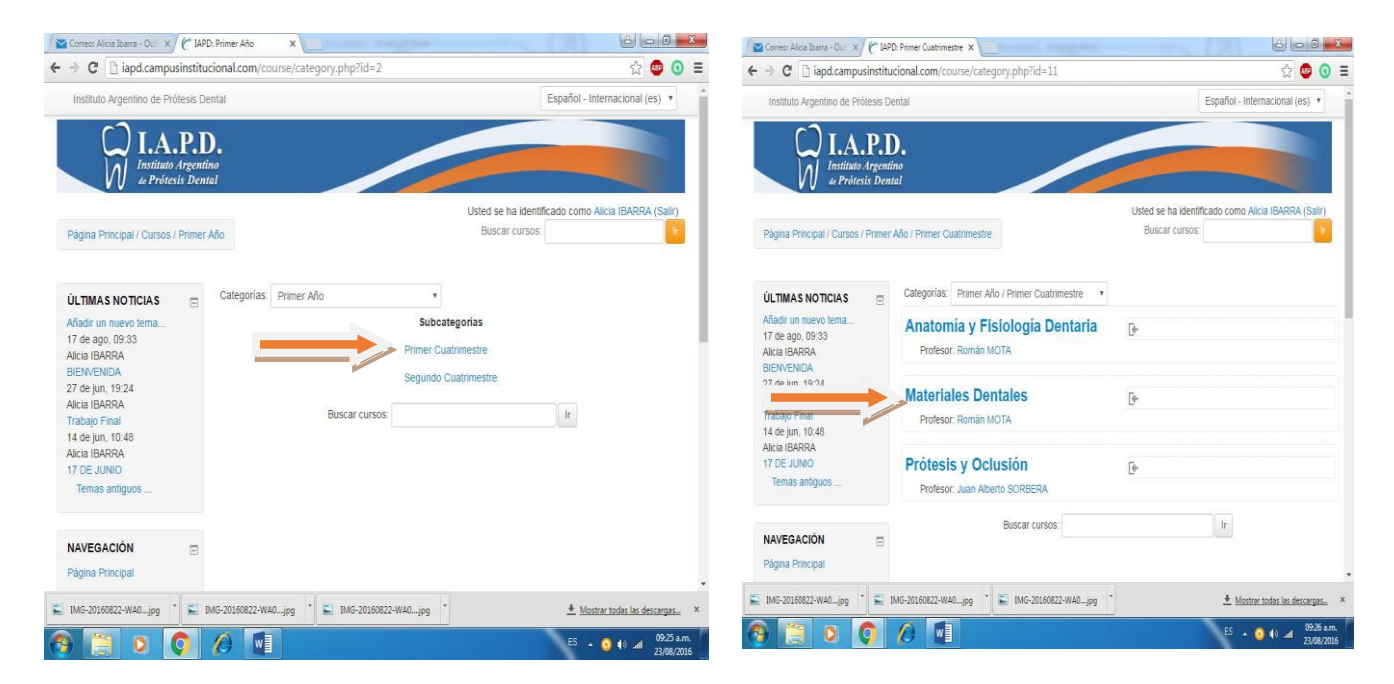

# AUTOMATRICULACIÓN. Clikear en Matricularme.

| C MD ×                                                                                          |                                                                                                    |                                     |
|-------------------------------------------------------------------------------------------------|----------------------------------------------------------------------------------------------------|-------------------------------------|
| $\leftarrow$ $\rightarrow$ C (i) No seguro   iapd.c                                             | ampusinstitucional.com/enrol/index.php?id=11                                                                  | ९ 🛧 🚥 ।                             |
| 🕐 Curso: Secretaría Aca: 📕 is 🛐 (2                                                              | Instituto Argentin 🛛 M Recibidos (2) - iapdas 🛛 💽 I.A.P.D Proyecto Solid 🛛 🙀 Instituto Argentin               | o de 🌒 Infraestructura   Clínic 🛛 » |
| Instituto Argentino de Prótesis Denta                                                           | d                                                                                                    | Español - Internacional (es) 🔹      |
| W I.A.P.<br>Instituto Argen<br>de Prótesis Del                                                  | D.<br>Dino<br>Stat                                                                                            |                                     |
| Página Principal / Cursos / Primer Añ                                                           | Usted se ha identifi<br>> / Primer Cuatrimestre / MD / Matricularme en este curso / Opciones de matriculación | cado como AYELEN REARTE (Salir)     |
| NAVEGACIÓN<br>Página Principal<br>Área personal<br>► Páginas del sitio                          | Opciones de matriculación<br>• Profesor: Román MOTA<br>Auto-matriculación (Estudiante)                        |                                     |
| <ul> <li>► Mi perfil</li> <li>▼ Curso actual</li> </ul>                                         | No se requiere clave de matriculación                                                                         |                                     |
| ► Mis cursos                                                                                    | Matricularme                                                                                                  |                                     |
| AJUSTES □<br>▼ Administración del curso<br>Matricularme en este curso<br>► Ajustes de mi perfil |                                                                                                    |                                     |
| O O E                                                                                           |                                                                                                    | ES ▲ıll ♥≫ 09:43 a.m.<br>18/09/2018 |

UNIDADES. Elegir Unidad y clikear.

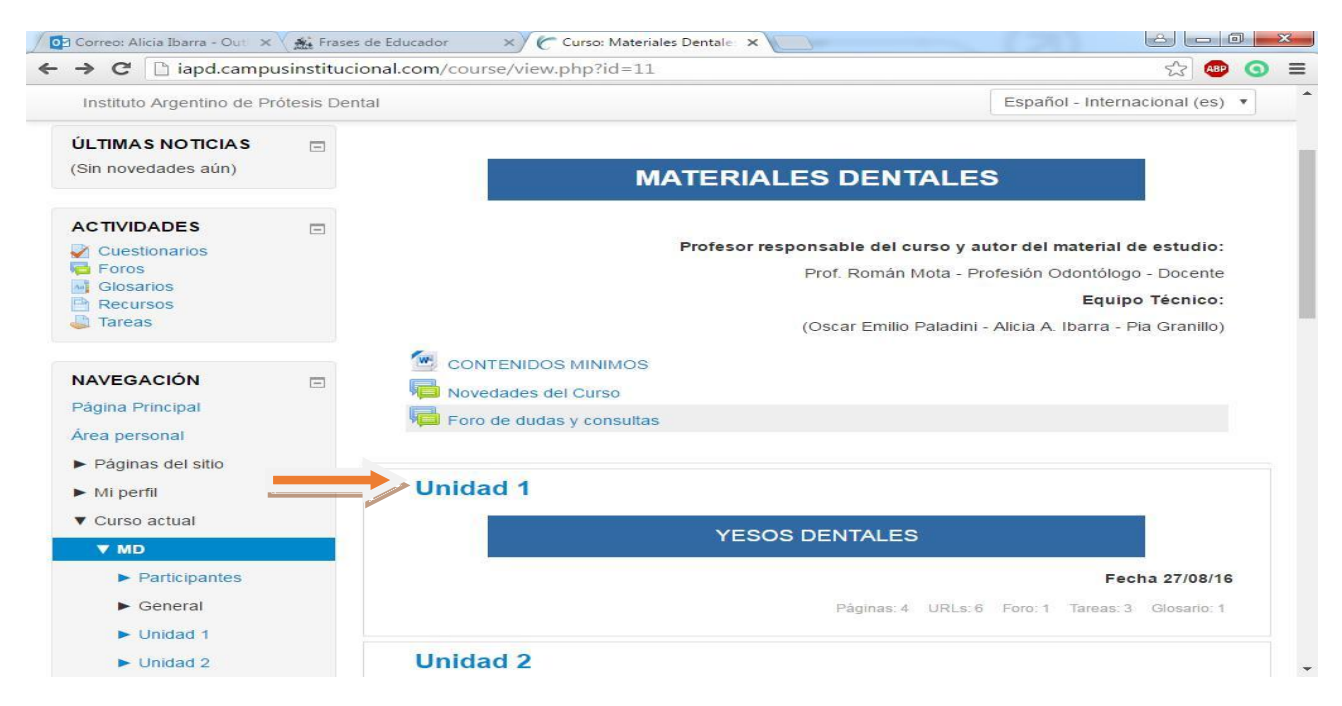

#### ELEGIR LA ACTIVIDAD EN Actividades de aprendizaje.

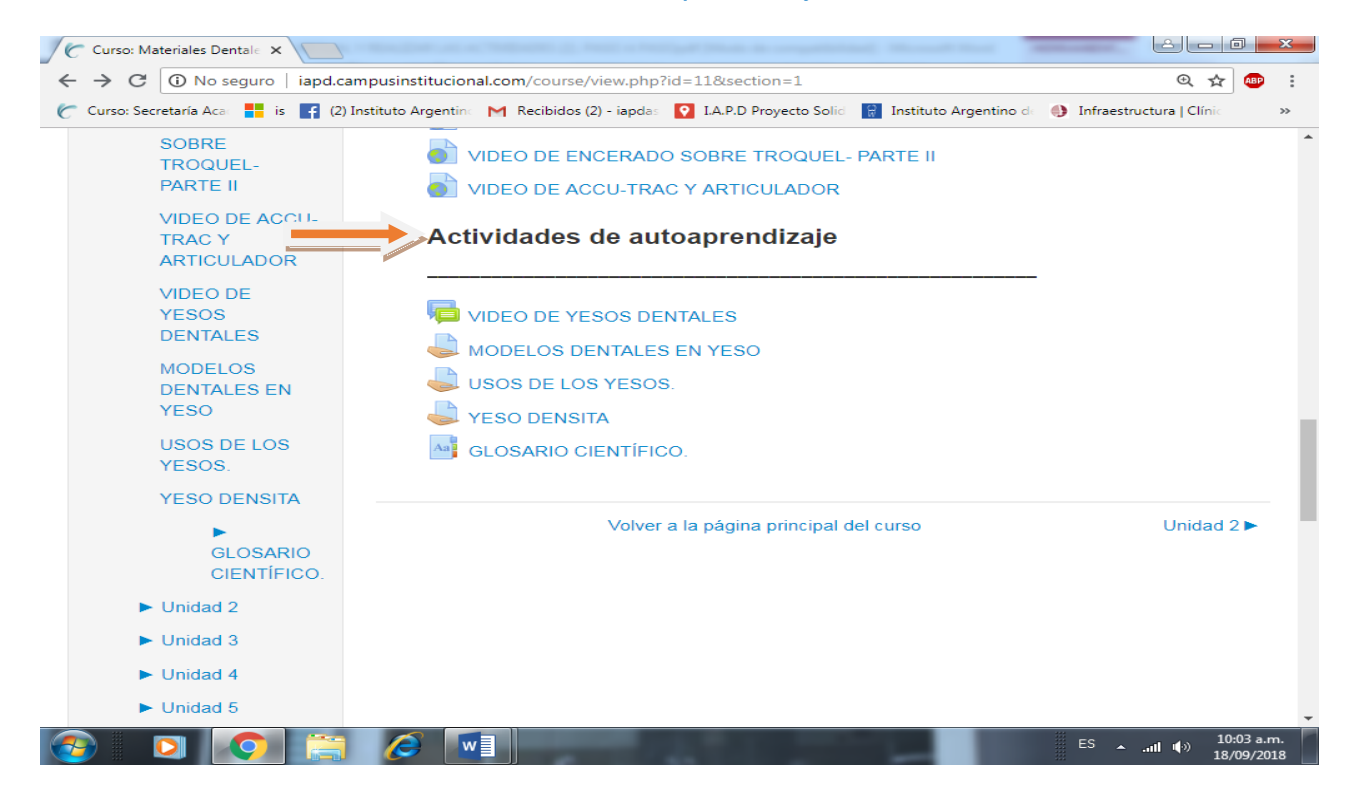

# REALIZAR LA ACTIVIDAD QUE SE INDICA EN TU PC, GUARDAR EN FORMATO WORD Y ADJUNTARLO EN AGREGAR ENTREGA

| 🖉 🥑 Tarea                  | ×                                 |                                          |                                                                        | <u>مالہ ان</u>       | 0                   | ×  |
|----------------------------|-----------------------------------|------------------------------------------|------------------------------------------------------------------------|----------------------|---------------------|----|
| $\leftarrow \rightarrow G$ | ① No seguro   iapd.car            | mpusinstitucional.com/mod/assign/        | view.php?id=892                                                        | @ ☆                  | ABP                 | :  |
| Curso: Secre               | etaría Aca 📑 is 📑 (2) I           | nstituto Argentino M Recibidos (2) - iap | odas 👩 I.A.P.D Proyecto Solid 📑 Instituto Argentino de 🌖 Infraestructu | ra   Clínic          | 1                   | »» |
| ▼ Unidad 1<br>MONTAJE DE   | Unidad 1<br>MONTAJE DE            | Estado de la en                          | trega                                                                  |                      |                     | *  |
|                            | MODELOS                           | Estado de la entrega                     | No se ha enviado nada en esta tarea                                    |                      |                     |    |
|                            |                                   | Estado de la calificación                | Sin calificar                                                          |                      |                     |    |
|                            | DE CROMO                          | Fecha de entrega                         | domingo, 18 de noviembre de 2018, 23:00                                |                      |                     |    |
|                            | SOBRE<br>MODELO EN                | Tiempo restante                          | 61 días 11 horas                                                       |                      |                     | 1  |
|                            | TROQUEL<br>DENTAL EN<br>YESO      | Agregar entrega                          |                                                                        |                      |                     | l  |
|                            | DENSITA-<br>EXTRADURO<br>TIPO IV. |                                          |                                                                        |                      |                     |    |
|                            | VIDEO DE<br>YESOS<br>DENTALES.    |                                          |                                                                        |                      |                     |    |
|                            | VIDEO DE                          |                                          |                                                                        |                      |                     | -  |
| <b>(</b>                   | 2 📀 🚞                             |                                          | ES 🔺 📶                                                                 | (+>) 10:<br>(+>) 18/ | .26 a.m.<br>09/2018 | в  |